## ESS Mobile 3.0: Authorizing Unapproved Time Card

If employees have an unapproved time card, they should authorize the unapproved time card immediately. To authorize unapproved time card:

1. Tap the Outstanding Items tile.

| ≡            |                  | HELLO LUKE                                           | 🌲 🧟       |
|--------------|------------------|------------------------------------------------------|-----------|
|              | Aug-1            | <b>11:08am</b><br>August-15, 2019<br>5-2019 9:00am   |           |
| <b>U</b> TRA | NSFER            |                                                      | PUNCH OUT |
|              | AUG<br>11<br>SUN | Pay Period Begins<br>9 Work Schedules                | Î         |
|              | ٢                | 4 Outstanding Items<br>Please Address<br>Immediately |           |

2. All outstanding items, such as missing punch, unauthorized time card, and attestations are displayed.

| BACK |                  |                                                                                                    | HOME |
|------|------------------|----------------------------------------------------------------------------------------------------|------|
|      | AUG<br>15<br>THU | Amherst, Luke<br>A <u>Missing Punch</u> has<br>been identified for Luke<br>Amherst with Missing<br>Punch                            |      |
|      | AUG<br>15<br>THU | How are you feeling?<br>Amherst Luke Daily<br>Health Attest                                                                         |      |
|      | AUG<br>15<br>THU | Approve Time Card<br>A Unauthorized Time<br>Card has been identified<br>for Luke Amherst with<br>Unauthorized Employee<br>Time Card |      |

## 3. Tap the Approve Time Card tile.

| BACK |                  |                                                                                                    | HOME |
|------|------------------|----------------------------------------------------------------------------------------------------|------|
|      | AUG<br>15<br>Thu | Approve Time Card<br>A Unauthorized Time<br>Card has been identified<br>for Luke Amherst with<br>Unauthorized Employee<br>Time Card |      |

## 4. Tap APPROVE.

| BACK                                                                                                    | HOME    |
|----------------------------------------------------------------------------------------------------|---------|
| I understand that I am approving my time card f<br>selected pay period.<br>Approve Pay Period Ending Aug-10 2019 | or the  |
|                                                                                                    | APPROVE |

5. The employee approved time card is submitted and displayed in the **Activity** tile marked as **EMP AUTH** on the home screen with the period beginning date and the day of the week.

| ≡                                 | HELLO                      | 🌲 🥺                                 |           |  |
|-----------------------------------|----------------------------|-------------------------------------|-----------|--|
| <b>11:08am</b><br>August-15, 2019 |                            |                                     |           |  |
|                                   | Aug-15-2019                | 9:00am                              |           |  |
| TR                                | ANSFER                     |                                     | PUNCH OUT |  |
|                                   | AUG<br>15<br>THU<br>3:56pm | I PERIOD BEGINNING<br>Sun Jul-28 19 | 3         |  |

©2021 Attendance on Demand, Inc. All rights reserved. Attendance on Demand is a registered trademark of Attendance on Demand, Inc. (AOD). Nothing contained here supersedes your obligations under applicable contracts or federal, state and local laws in using AOD's services. All content is provided for illustration purposes only.